# Zoomマニュアル

### はじめに

### ご利用にあたりご了承いただきたいこと

#### ●端末のご準備

インターネットに接続可能な端末(PC・タブレット・スマートフォン)をご準備ください。 ご利用の端末の回線・マイク・スピーカー・カメラを利用して、音声や画像のやりとりが行えます。 ※利用可能なOS、ブラウザはzoom社のシステム要件に依存します。最新の情報はzoom社のウェブサイト※をご参照くださ

い。

X https://support.zoom.us/hc/ja/articles/201362023-PC-Mac-Linux%E3%81%AE%E3%82%B7%E3%82%B9%E3%83%86%E3%83%A0%E8%A6%81%E4%BB%B6?mobile\_site=true

### ●通信料のご負担

会議参加の際のインターネット回線接続に伴う通信料はご利用者負担となります。

●アプリのインストール

Zoomの利用に際しては、Zoomアプリを端末にインストールする必要があります。 Zoomの利用規約については、Zoom社のウェブサイトをご参照ください。 https://zoom.us/jp-jp/terms.htm

2

### 1-1. (初回のみ) P C にアプリをインストールする

①デスクトップからインターネットを開きます。

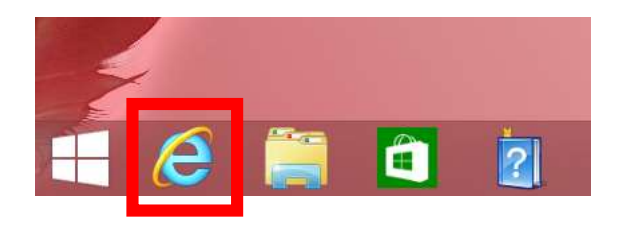

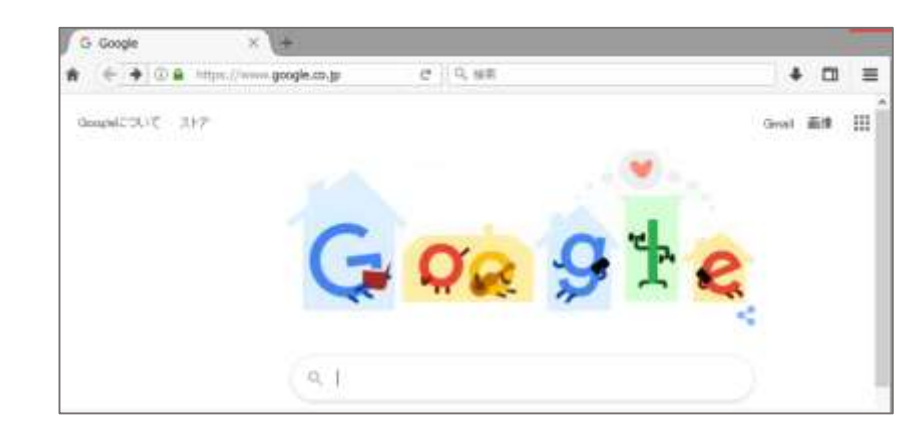

②画面上部のURLバーに「https://zoom.us/join」を入力し、 検索します。

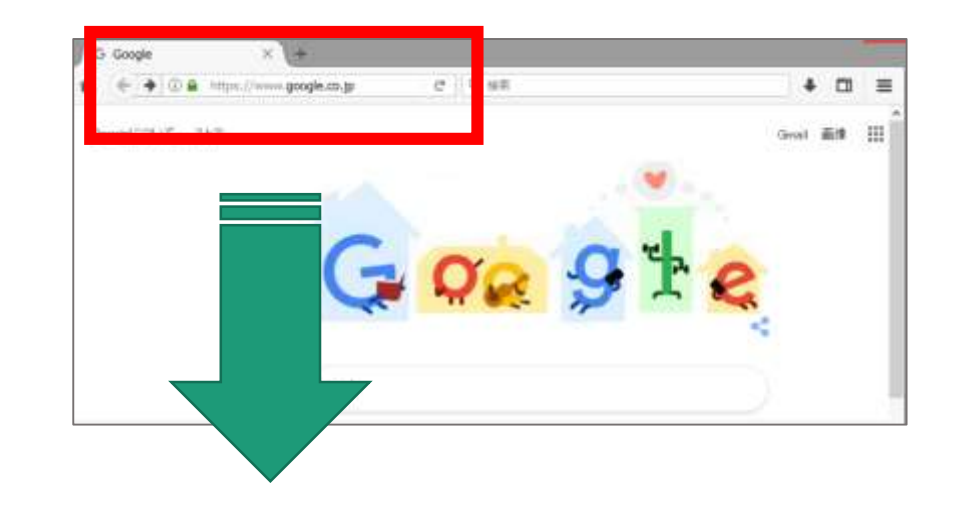

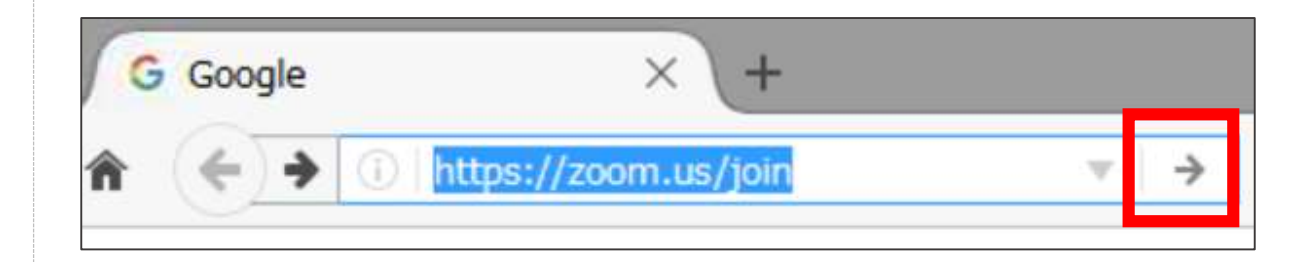

### 1. PCでZoomミーティングに参加する

### 1-1. (初回のみ) P C にアプリをインストールする

③Zoomのページが開きます。

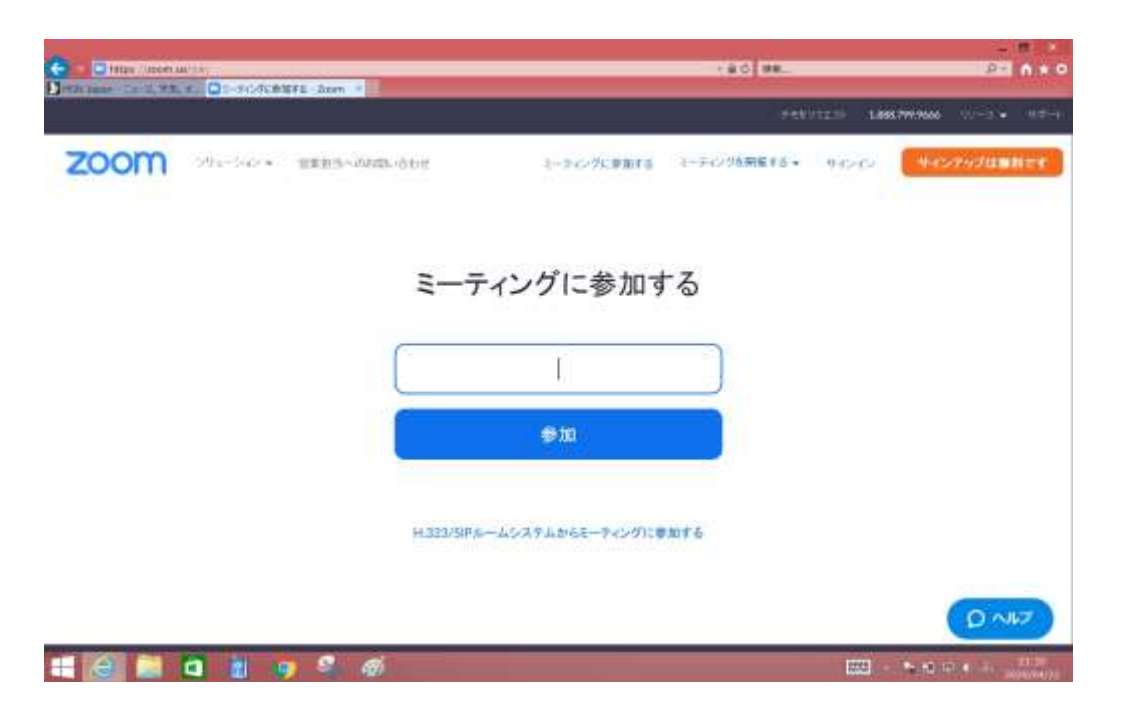

### ④画面を下にスクロールし『ダウンロード』をクリックします。

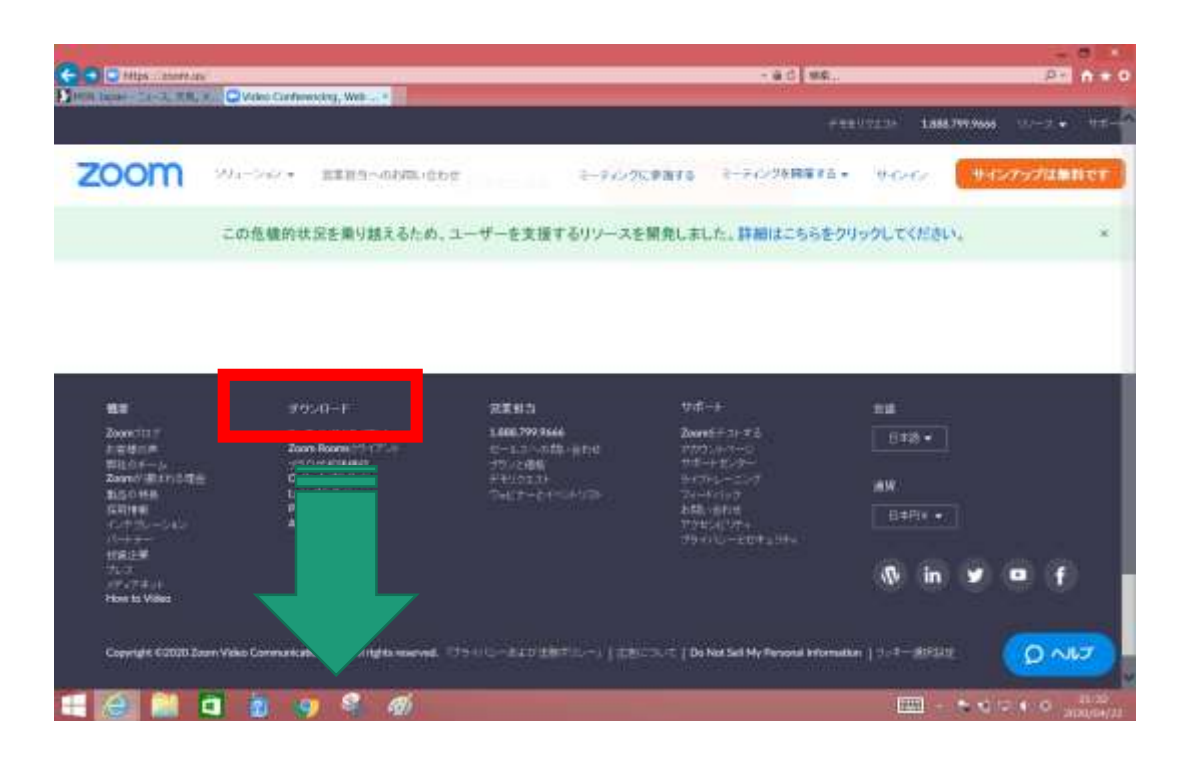

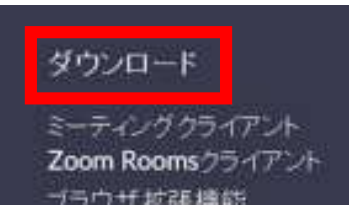

## 1. PCでZoomミーティングに参加する

### 1-1. (初回のみ) P C にアプリをインストールする

#### ⑤表示された画面のミーティング用Zoomクライアントの『ダウンロー ド』をクリックします。

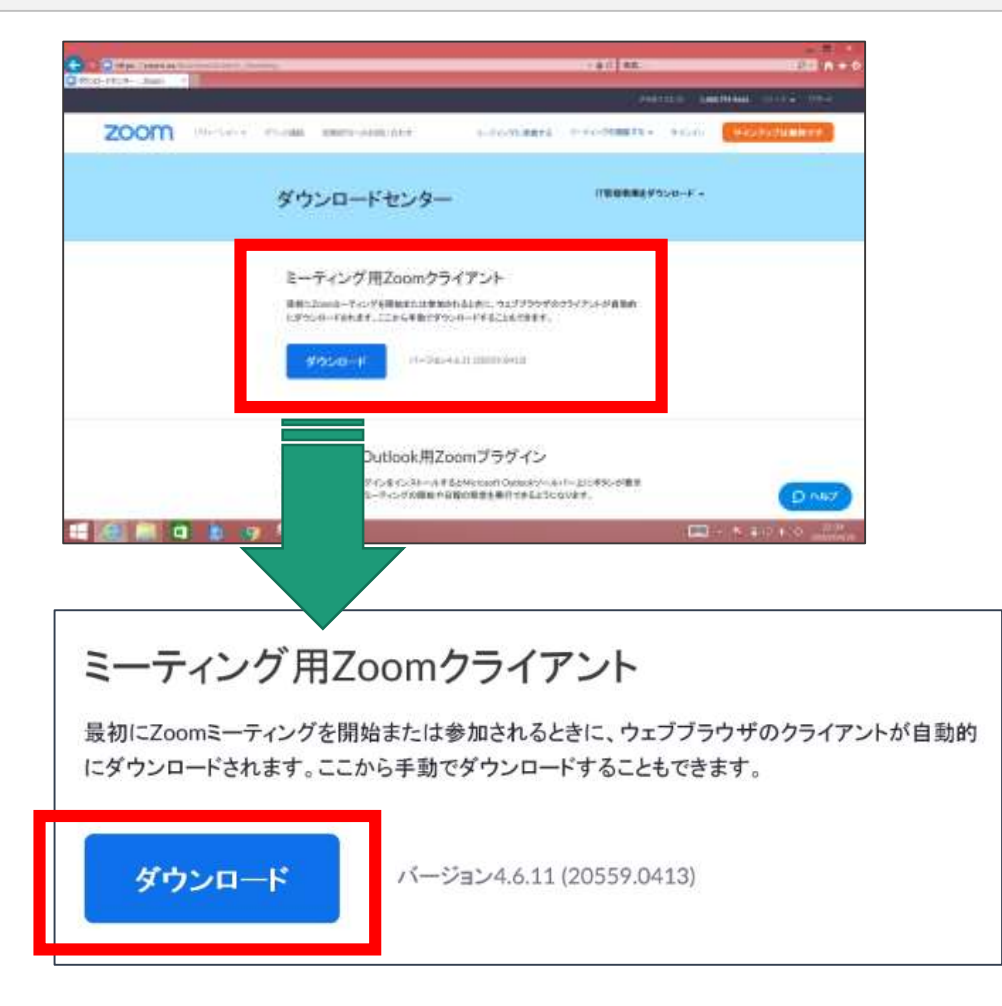

#### ⑥『ダウンロードされたファイル』をクリックするとアプリのインストールが 始まります。

|               | にダウンロードされます。                         | ここから手動でダウンロードするこ           | ともできます。                   |                |            |         |
|---------------|--------------------------------------|----------------------------|---------------------------|----------------|------------|---------|
|               | ダウンロード                               | バージョン4.6.11 (20559         | .0413)                    |                |            |         |
|               |                                      |                            |                           |                |            |         |
|               |                                      |                            |                           |                |            |         |
|               | Microsoft Ou                         | itlook用Zoomブラ              | ダイン                       |                |            |         |
| d11yldzmag5yr | n.cloudfront.net から ZoomInstaller.f6 | 12294cd0ec2e960af3879836f8 | 3a 2&_x_zm_rhtaid=126 (10 | 0.8 MB) 開くか、また | は保存しますか? × | OAll    |
|               |                                      |                            | ファイルを開く(O)                | { ₹(S) ▼       | キャンセル(C)   | (Partie |
|               |                                      |                            |                           |                |            |         |

※ P Cによって画面表示が異なる可能性がございます

| Zoom Installer |            | × |
|----------------|------------|---|
|                | Initialize |   |
|                |            |   |
|                |            |   |

インストールが完了するまで待ちます。

### 1-1. (初回のみ) P C にアプリをインストールする

| Zoom クラウドミーティン | ング        | - | × |
|----------------|-----------|---|---|
|                | zoom      |   |   |
|                | ミーティングに参加 |   |   |
|                | サインイン     |   |   |

### 1. PCでZoomミーティングに参加する

### 1-2. P C で ミーティング に参加する

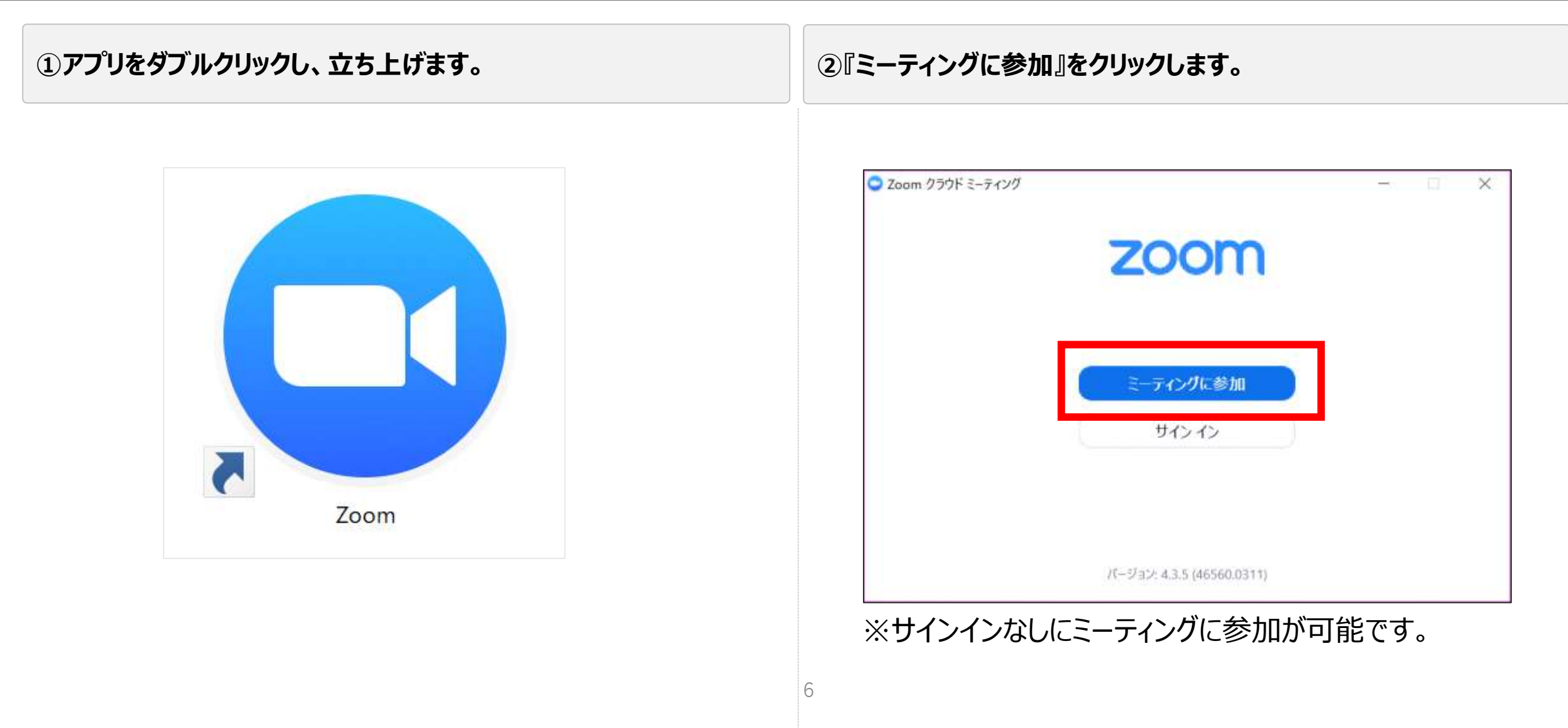

### 1-2. P Cでミーティングに参加する

### ③ミーティングの情報を入力します。

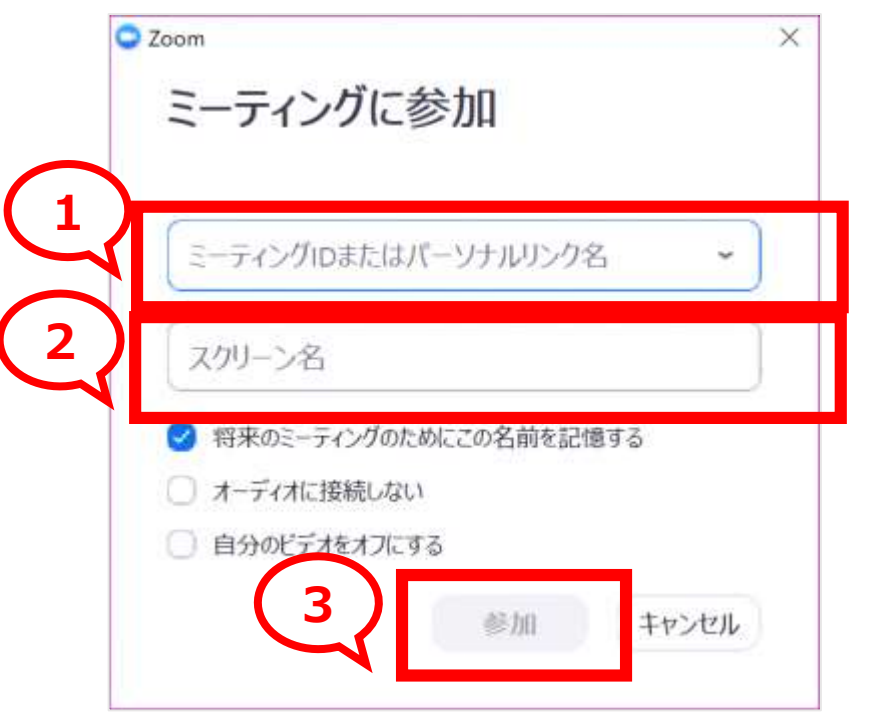

1お伝えしている『ミーティングID』を入力します2『スク リーン名』を入力します。

※スクリーン名とはWeb会議中に表示されるご自身のお名前です。

3上記2点が入力できましたら『参加』をクリックします。

### ④ミーティングのパスワードを入力し、『参加』をクリックします。

|                | ×              |
|----------------|----------------|
| スワードを入力してください。 |                |
|                |                |
|                |                |
|                | スワードを入力してください。 |

※お伝えしているパスワードを入力してください。

### 1-2. P C で ミーティング に参加する

### ⑤以下のウィンドウが表示されたら接続完了です

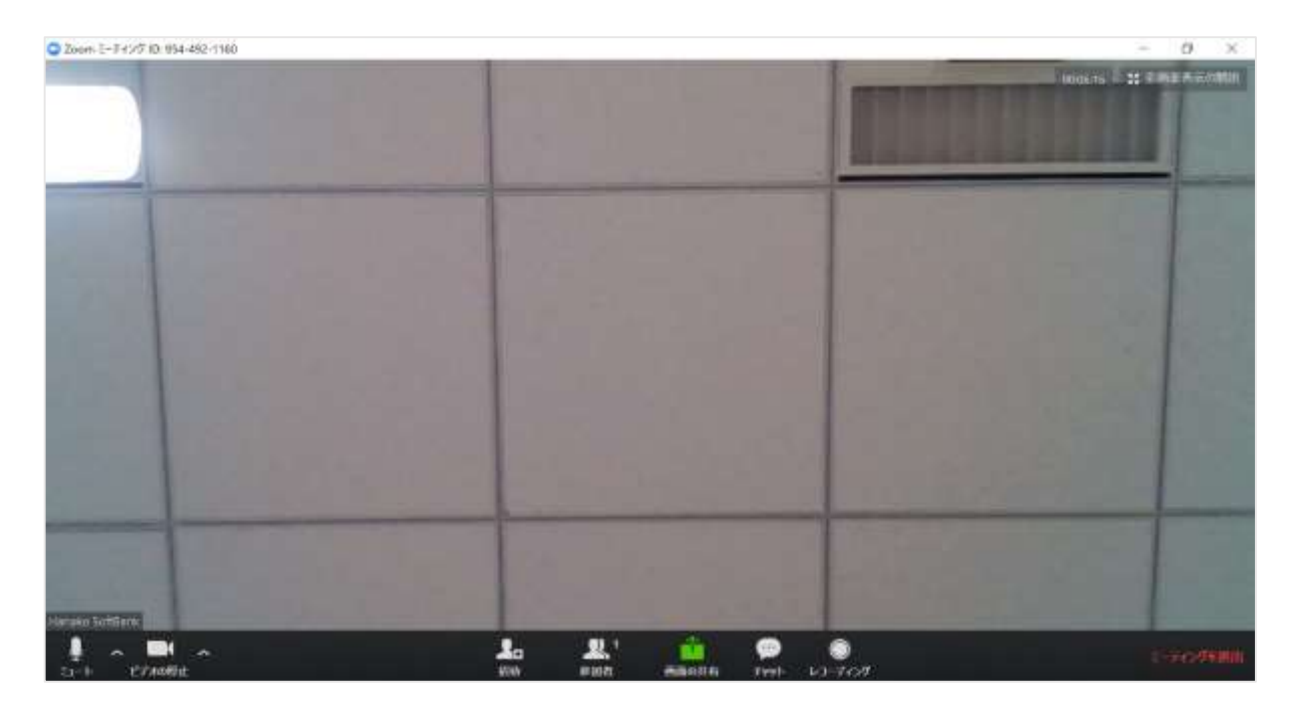

※一部利用できない機能がございますのでご注意ください。

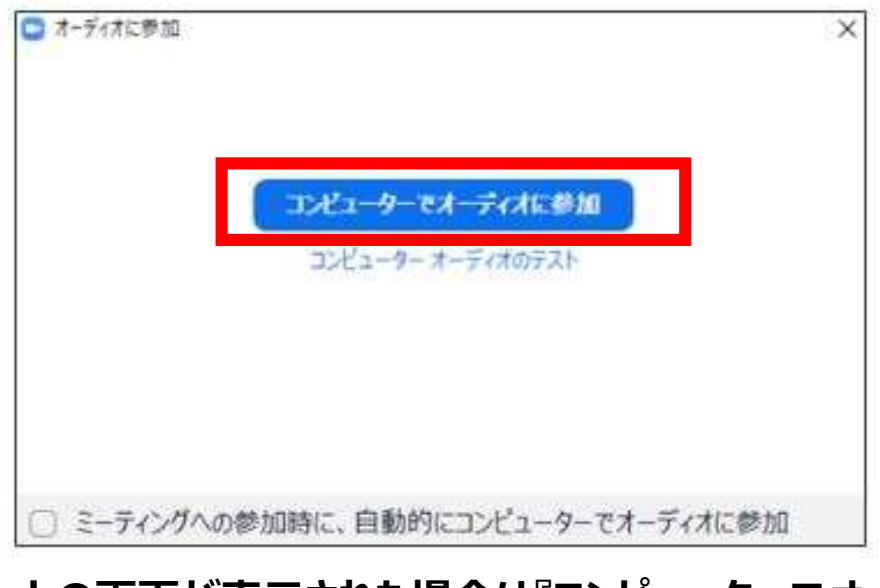

#### 上の画面が表示された場合は『コンピューターでオーディオに 接続』をクリックしてください。

### 2-1. (初回のみ) タブレットにアプリをインストールする

### ①Apple Storeをタップします。

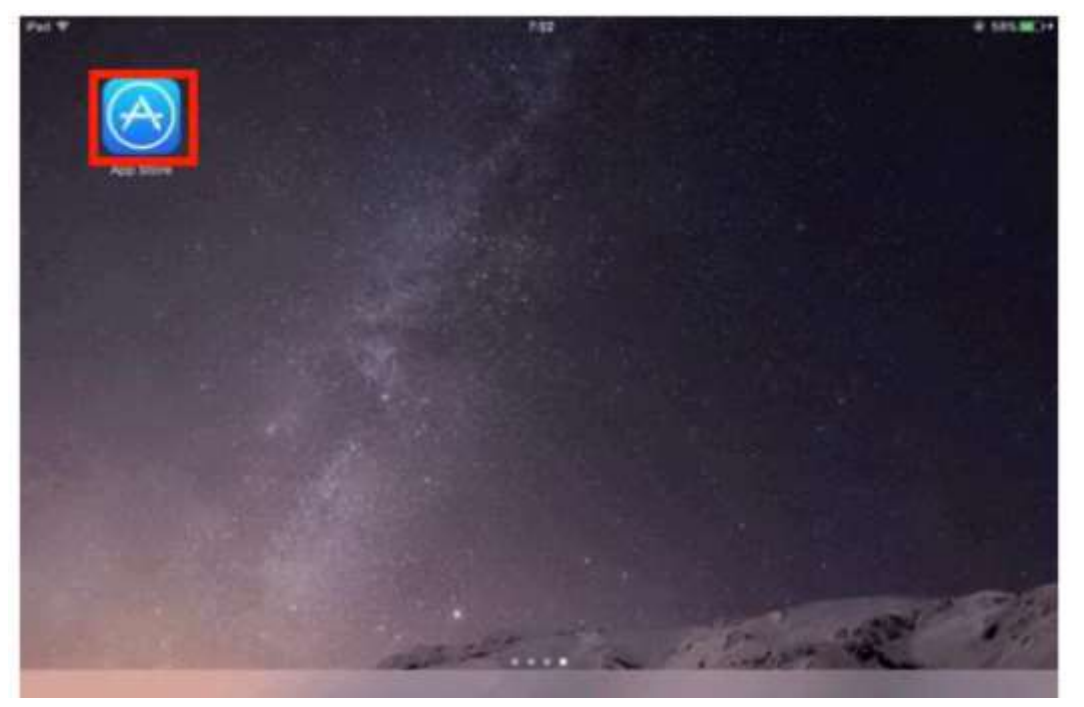

※マニュアルではiPadでの操作方法をご案内しております。 Androidの場合は「Playストア」からダウンロードをお願い します。

### ②アプリの検索バーに「Zoom」と入力し、検索します。

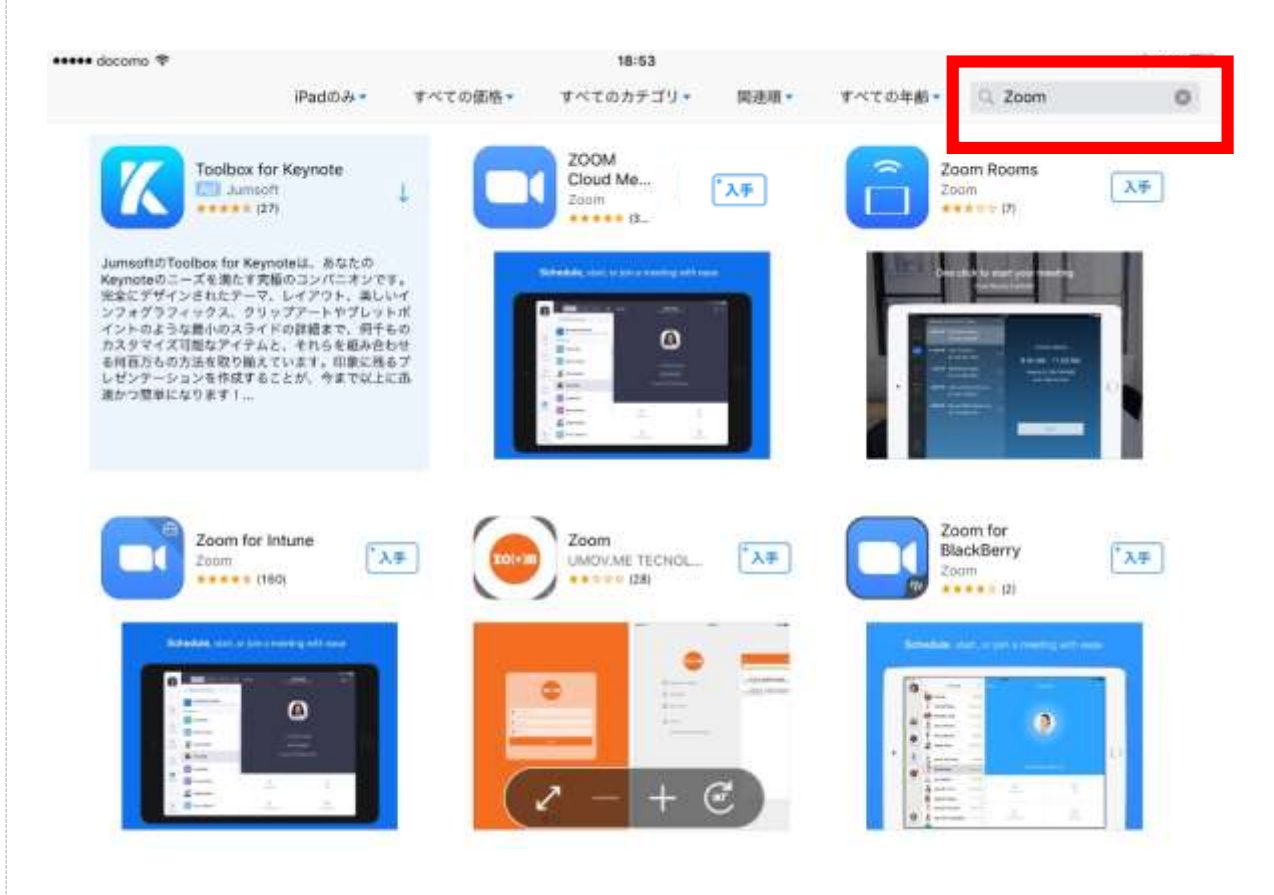

### 2-1. (初回のみ) タブレットにアプリをインストールする

### ③「Zoom Cloud Meetings」の『入手』ボタンをタップします。

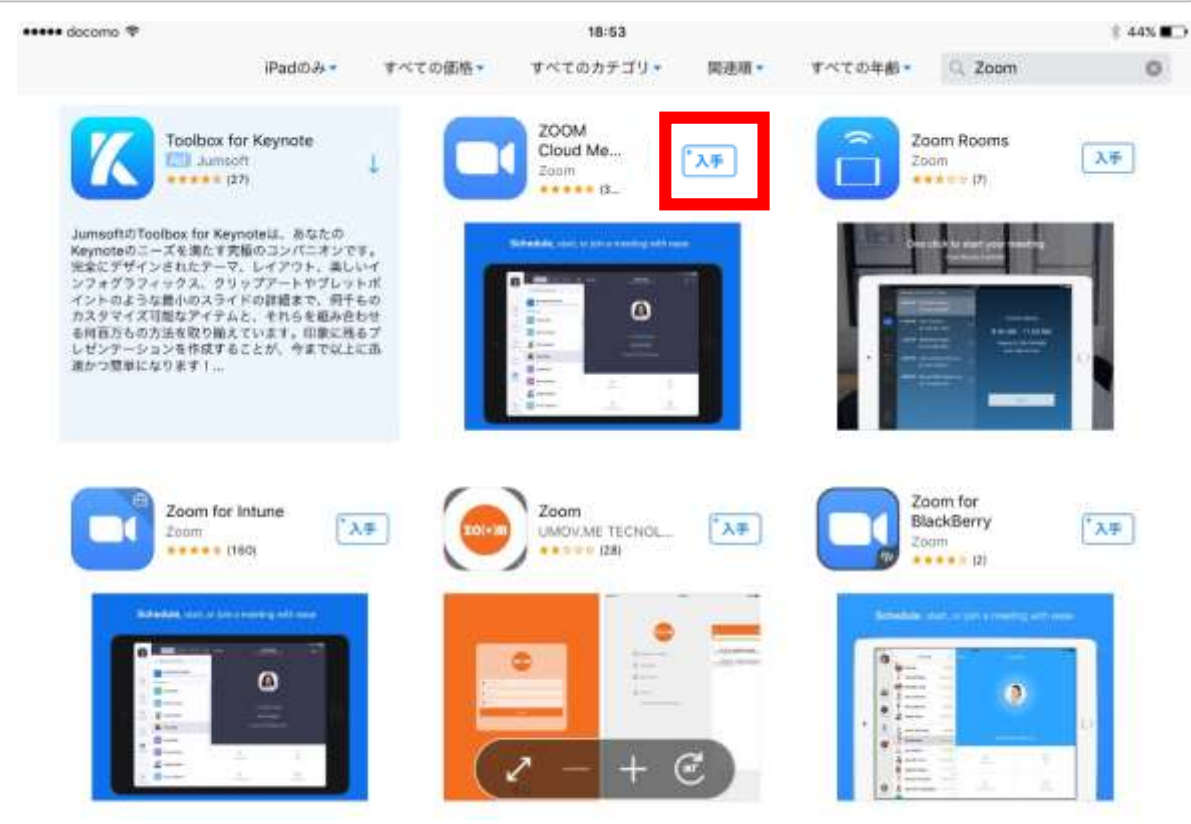

Zoomとつく他のアプリもあるのでご注意ください こちらのカメラマークのアプリです

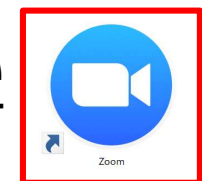

④ホーム画面にアプリが表示されたら完了です。

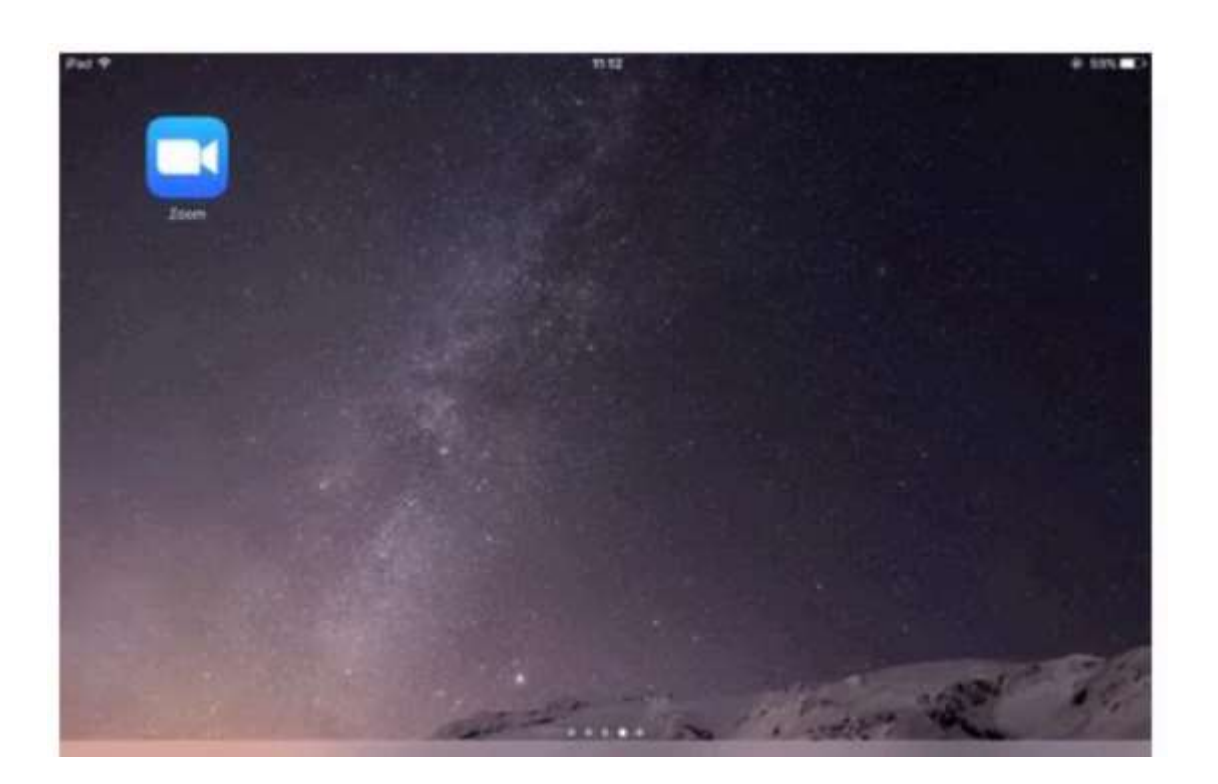

### 2-2.タブレットからZoomミーティングに参加する

①ホーム画面よりダウンロードされたZoomアプリをタップします。

### ②『ミーティングに参加』をタップします。

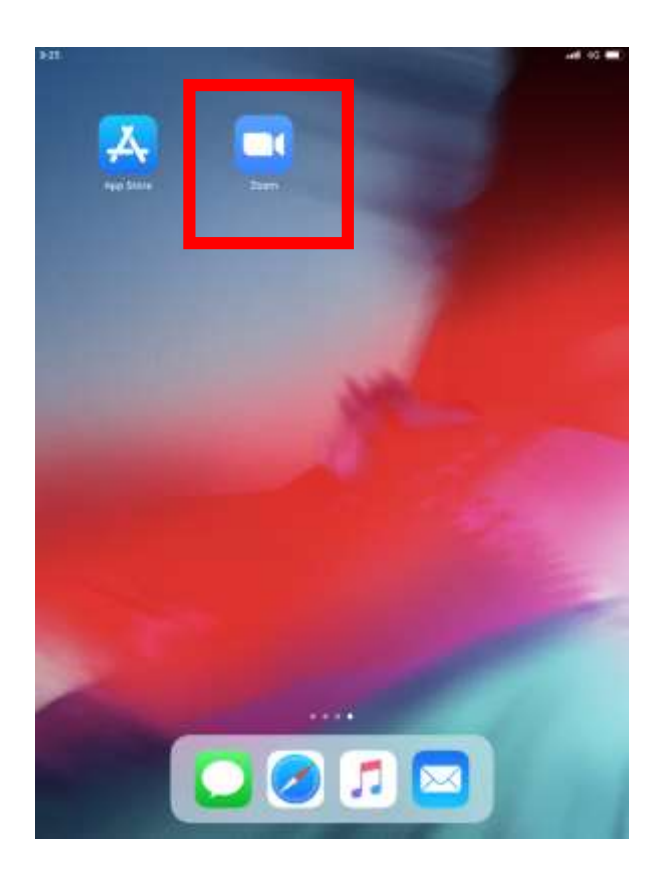

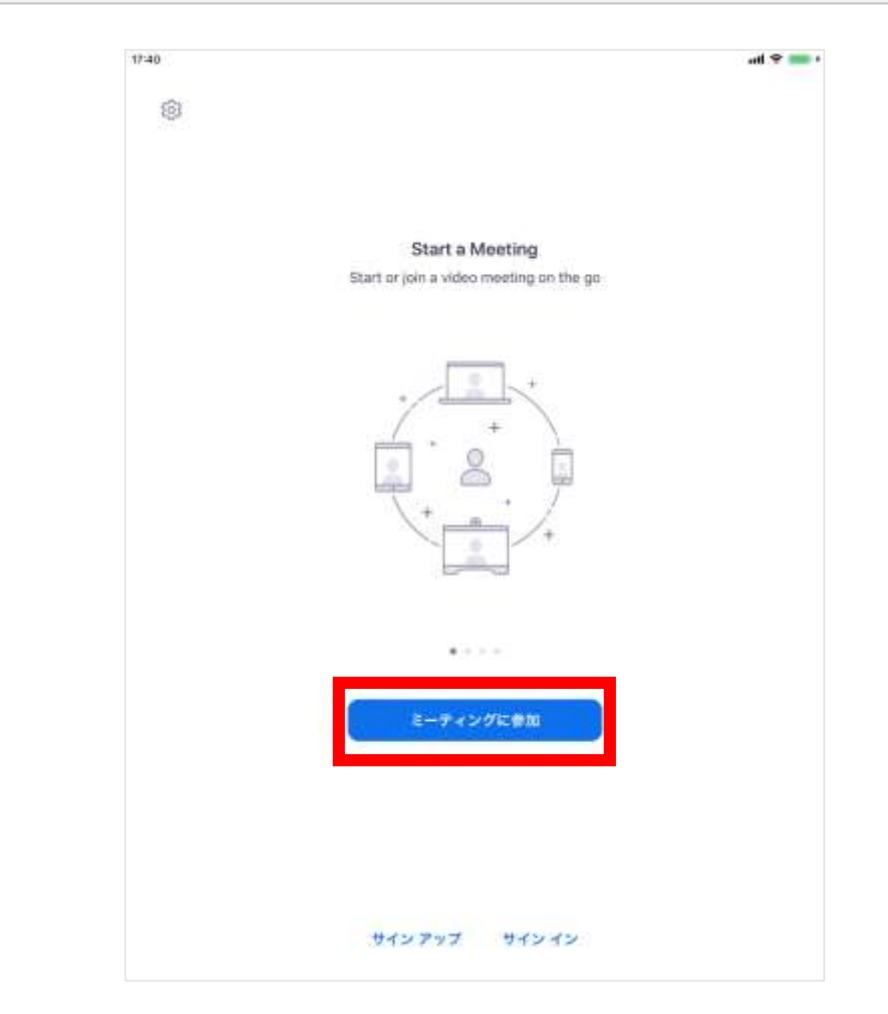

### 2-2.タブレットからZoomミーティングに参加する

③ミーティング情報を入力し、『参加』をタップします。 ④ミーティングのパスワードを入力し、『参加』をタップします。 1 8 1 C Zoom × キャンセル ミーティングに参加 ミーティングパスワードを入力してください。 1お伝えしている 「ミーティングID」を XXX-XXX-XXX 2 パスワード 会議室名で参加 入力します。 東海 太郎 3 2 Web会議で 参加 表示される名前を入力します。 谷加 単加オプション 3入力できましたら オーディオに接続しない ※お伝えしているパスワードを入力してください。 自分のビデオをオフにする 『参加』をクリックします。

### 2-2.タブレットからZoomミーティングに参加する

#### ⑤以下のウィンドウが表示されたらミーティング参加完了です。 備考:以下のカメラ/マイクへのアクセス確認メッセージが出る場合があります。 その場合は『OK』をタップしてください。

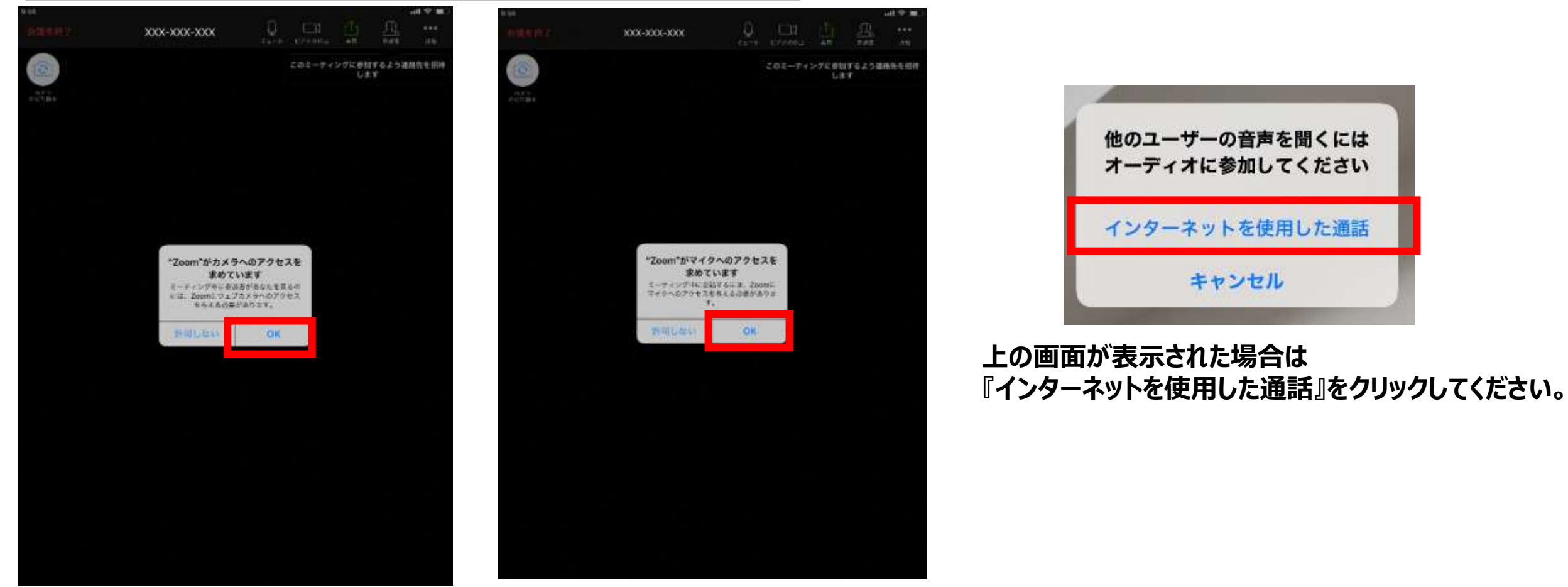

※一部利用できない機能がございますのでご注意ください。

3. 音声のオン/オフを切り替える

### 3. 音声をミュート/ミュートを解除する

ミュートにする

### 『ミュート(音声オフ)』をクリックします。 ミュートされるとアイコンが切り替わります。

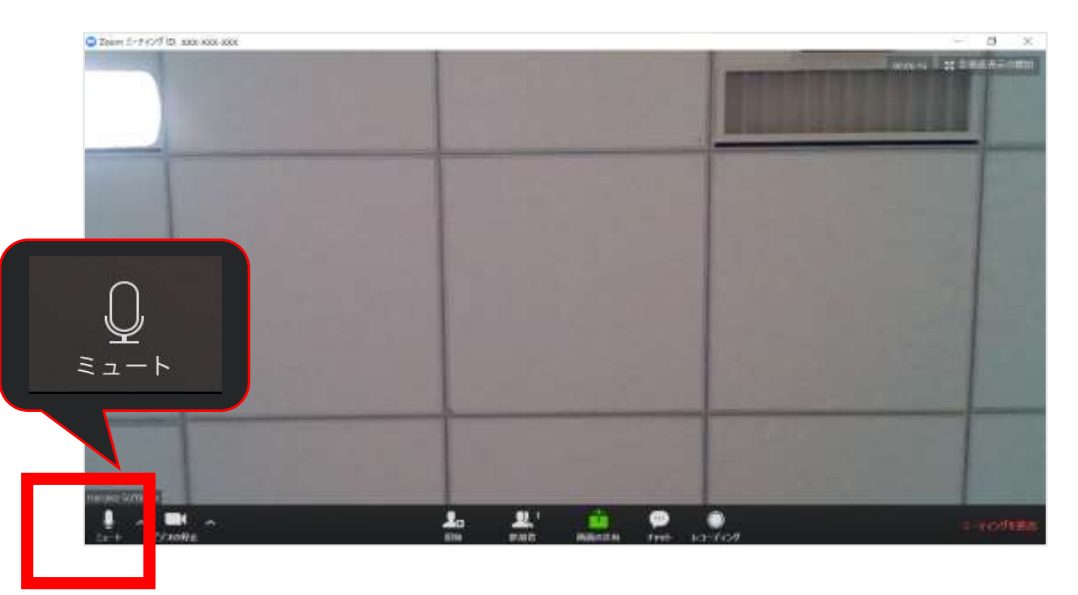

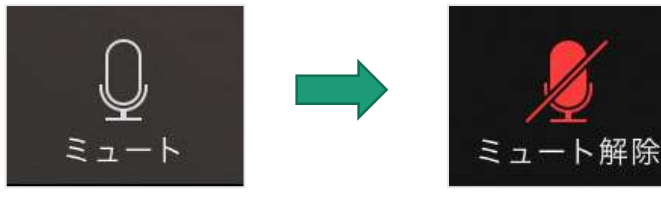

ミュートを解除する

#### 『ミュートを解除』をクリックします。 解除されるとアイコンが切り替わります。

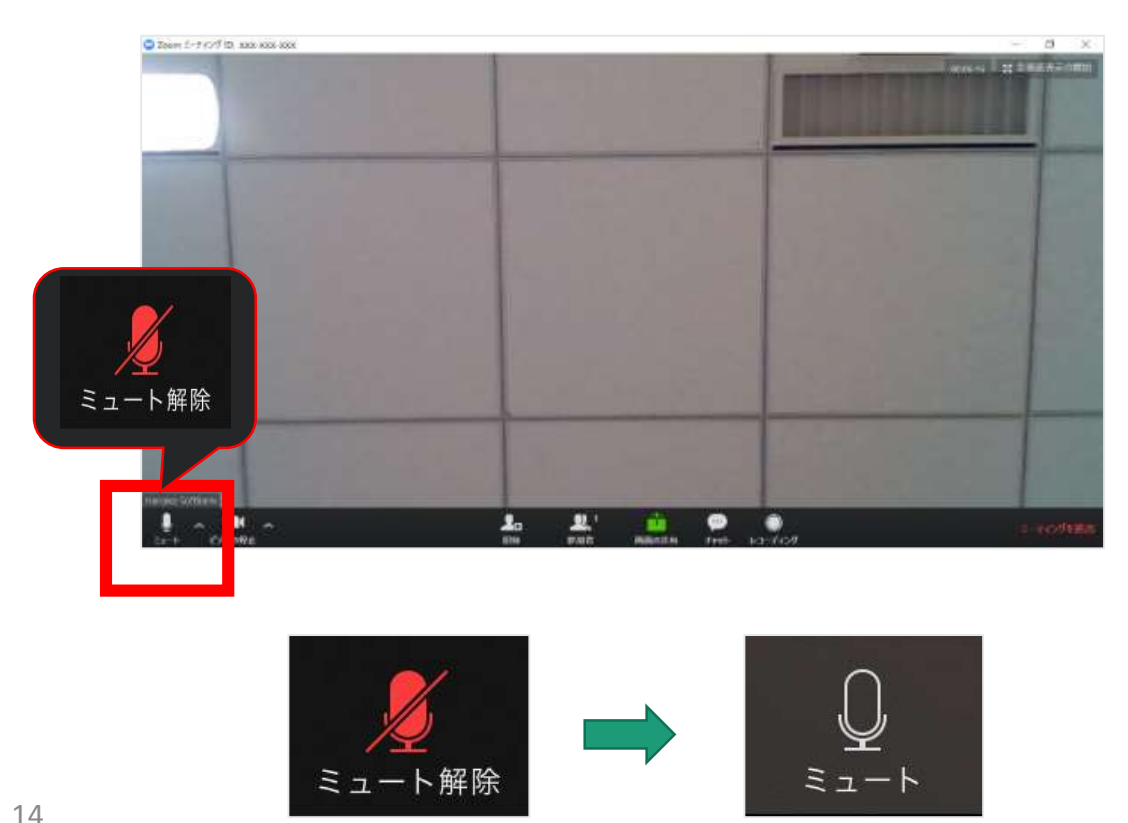

### 4. ミーティングから退出する

### 4. ミーティングから退出する

### ①画面右下の『ミーティングを退出』をクリックします。

#### ②『ミーティングから退出』をクリックします。

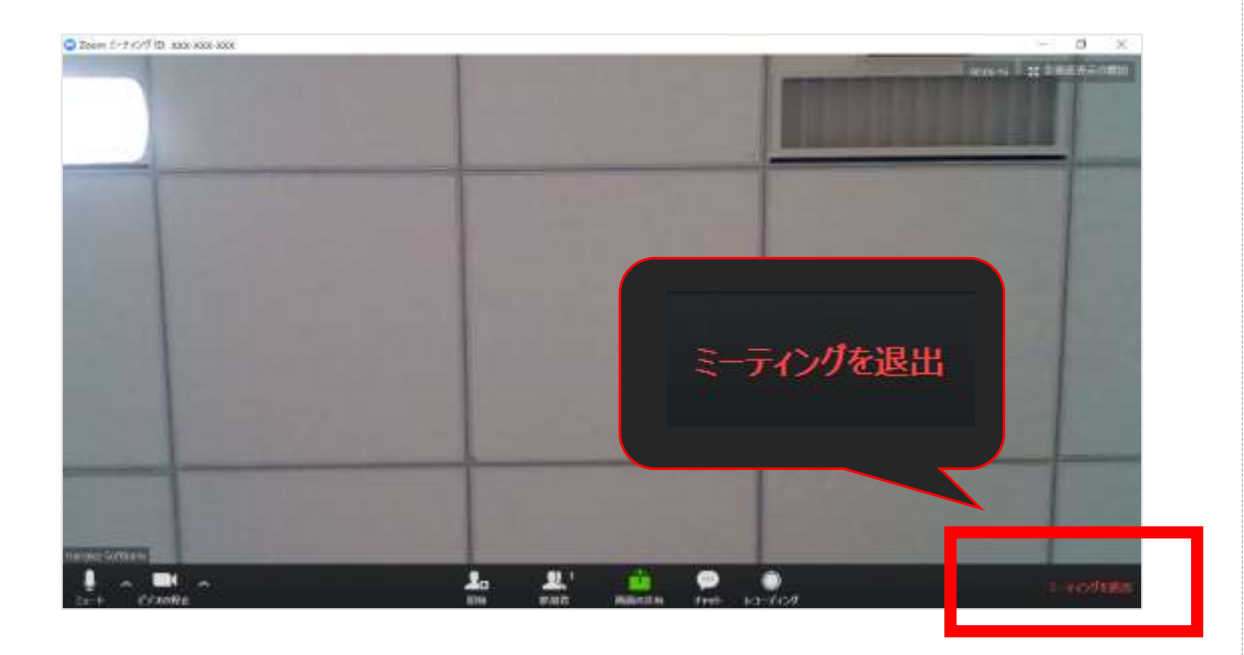

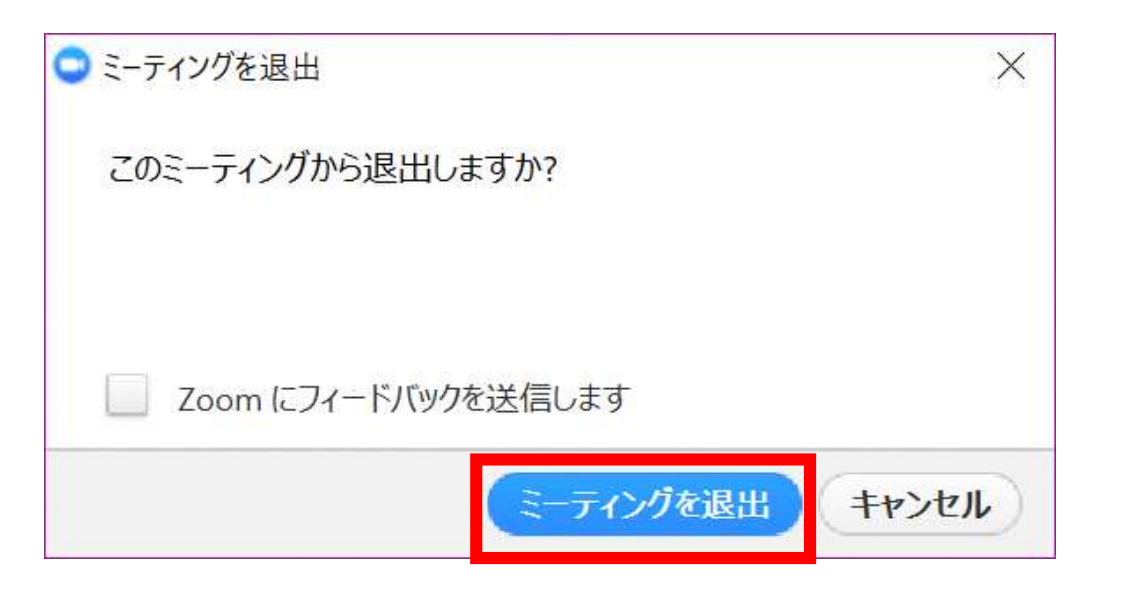

### 5. 挙手機能を使う

### 5. 挙手する

ミーティング中に表示されるツールバーの『参加者』をクリックします。

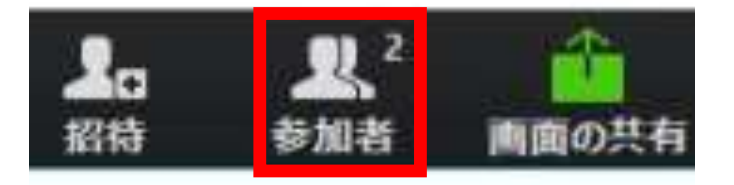

#### ②右側に表示される参加者リストの下にある『手を挙げる』を クリックします。

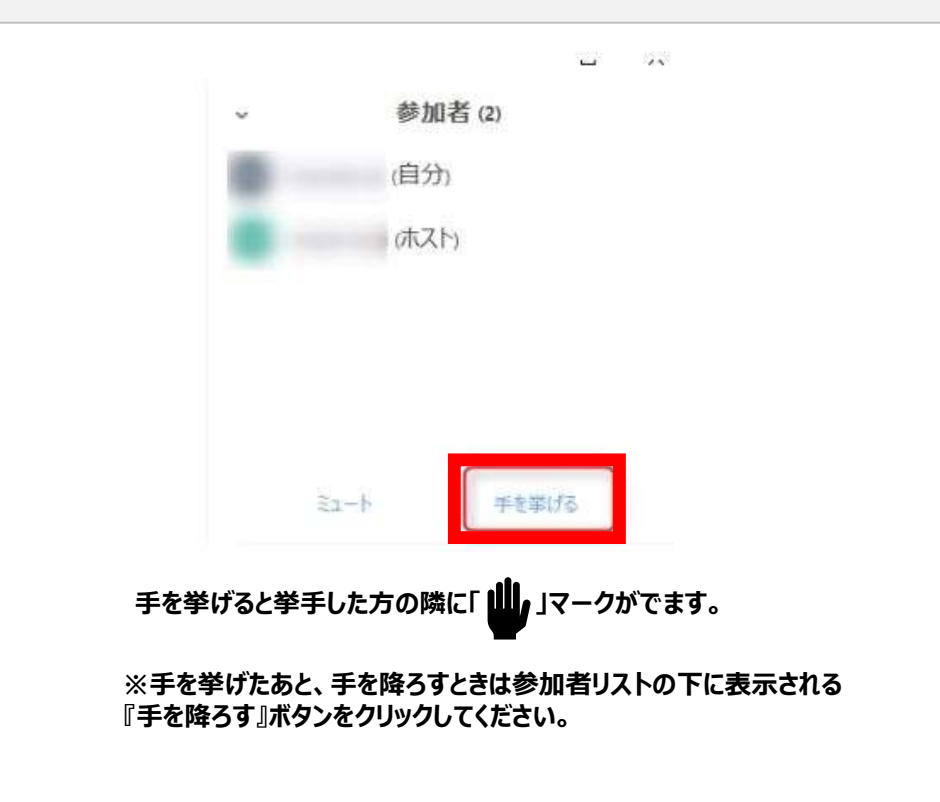

アプリがダウンロードできないときは…

### WebブラウザでZoomを利用する

### アプリでの使用がおすすめですが、セキュリティの関係でインストールできない場合はブラウザからご利用ください。

#### デスクトップからインターネットを開きます。

C 10, MR

G

9.1

★ ← → @ ▲ https://www

Constant The Area

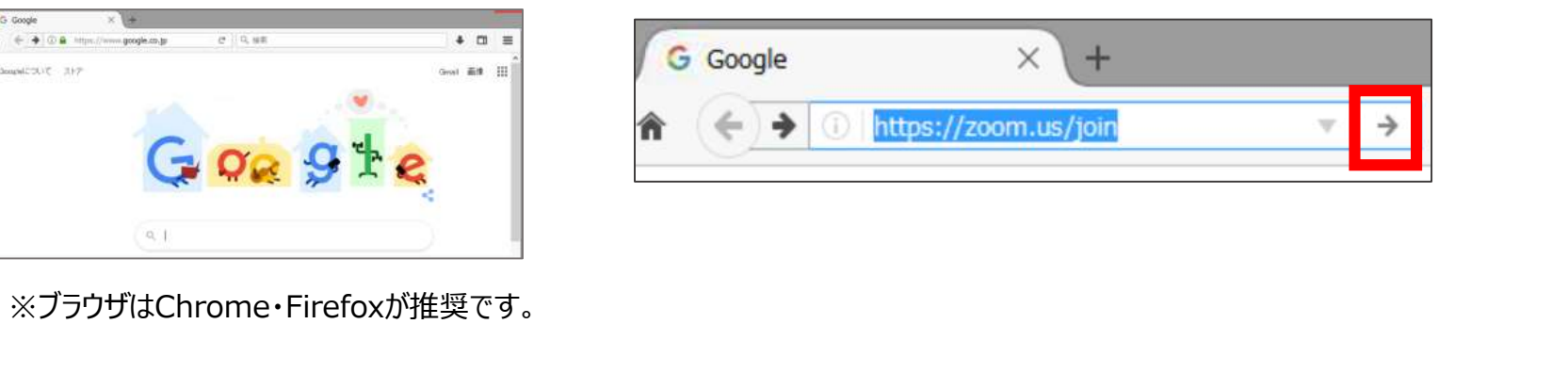

②画面上部のURLバーに「https://zoom.us/join」を入力し、検索します。

③社員からお伝えしたミーティングIDを入力し、「参加」をクリックします。

| ミーティングに参加する<br>#48-7674 (7718) ×<br>#21 |               | The second state weak the |
|-----------------------------------------|---------------|---------------------------|
| 948 2674 5758 X                         | )かする          | (其一月)                     |
| HOLE AND A COMPANY                      | ×             |                           |
| Religion - a constant - room parts      |               |                           |
|                                         | COLUMN STREET | icity                     |
|                                         | (Down         |                           |

④「ブラウザから参加」をクリックします。

| 2000       | Tel an I                            |          | and states of | C. C. C. C. C. C. C. C. C. C. C. C. C. C |
|------------|-------------------------------------|----------|---------------|------------------------------------------|
|            |                                     |          |               | z                                        |
|            |                                     |          |               |                                          |
|            | プロンプトで開始を選択します。                     |          |               |                                          |
|            | The subflat entite tell and for the | Task.    |               |                                          |
|            |                                     |          |               |                                          |
|            |                                     |          |               |                                          |
| パリケーションをダリ | ウンロードまたは実行できない。                     | けは、プラウザか | ら参加してくたさい。    | ]                                        |
|            |                                     |          |               |                                          |

#### ⑤「ミーティングのパスワード」と「お名前」を入力し、参加をクリックします。

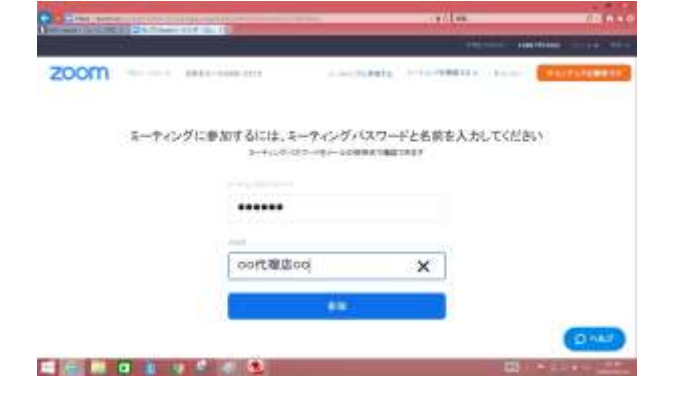

#### ⑥接続完了です!

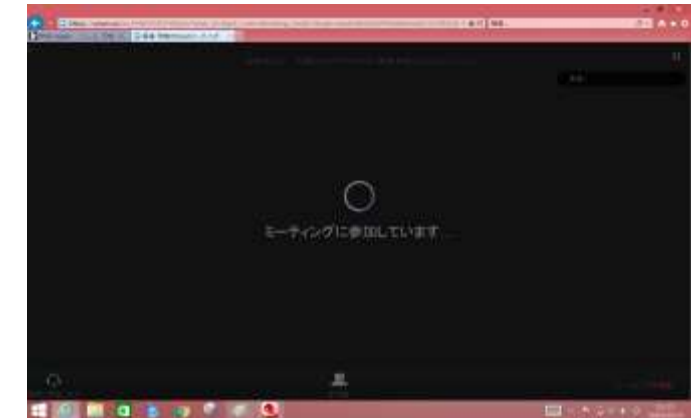